Sehr geehrtes Kollegium,

statt des XMOOD-Systems bietet Ihnen das IT-Team nun zwei Optionen an, in Ihren Klassen mit elektronischen Materialien zu arbeiten:

Zum einen Moodle, zu dem Sie ja bereits eine erste Information erhalten haben.

Zum anderen haben wir jetzt auf dem Dateiserver das sogenannte "WebDAV-Protokoll" aktiviert. Aus Wikipedia: "**WebDAV** (*Web-based Distributed Authoring and Versioning*) ist ein Netzwerkprotokoll zur Bereitstellung von Dateien über das Internet. Es basiert auf dem Hypertext Transfer Protocol (HTTP/1.1). Mit WebDAV können ganze Verzeichnisse übertragen werden." - D.h. Sie und Ihre Schüler/innen können von außerhalb auf die Klassendateien zugreifen. Dafür benötigen Sie einen Dateimanager, unter Windows also den Windows Explorer, unter MAC und Linux analog dazu einen ähnlichen Dateimanager. Für Android und iOS gibt es ebenfalls Apps, die den Zugriff ermöglichen. Eine kostenlose Variante wäre "WebDAV Navigator".

Die Zugangsdaten, die Sie für die Einrichtung brauchen sind folgende:

WebDAV-Adresse: <u>https://login.bbs-stadthagen.de/HomeAccess</u> Benutzername: bbssth/\*Ihr Benutzername in der Schule\* Passwort: \*Ihr Passwort in der Schule\*

Auf den folgenden Seiten finden Sie Anleitungen zur Einrichtung unter Windows, iOS und Android.

## **Einrichtung unter Windows:**

Unter Windows gehen Sie im Windows Explorer dazu mit einem rechten Mausklick auf "Netzwerk":

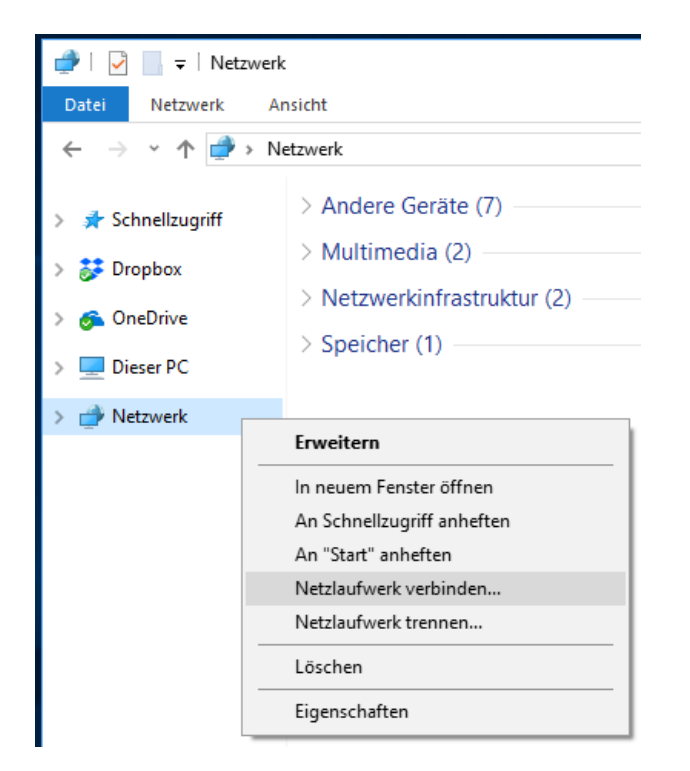

Dort klicken Sie auf "Netzlaufwerk verbinden …", woraufhin folgendes Menü erscheint (hier Windows 10):

|   |                                                                                                    |                                                                                                    | × |  |  |  |  |
|---|----------------------------------------------------------------------------------------------------|----------------------------------------------------------------------------------------------------|---|--|--|--|--|
| ÷ | 🍕 Netzlauf                                                                                                    | werk verbinden                                                                                              |   |  |  |  |  |
|   | Welcher Netzwerkordner soll zugeordnet werden?                                                                             |                                                                                                    |   |  |  |  |  |
|   | Bestimmen Sie den Laufwerkbuchstaben für die Verbindung und den Ordner, mit dem die Verbindung<br>hergestellt werden soll: |                                                                                                    |   |  |  |  |  |
|   | Laufwerk:                                                                                                    | X: ~                                                                                                    |   |  |  |  |  |
|   | Ordner:                                                                                                    | https://login.bbs-stadthagen.de/HomeAccess $\checkmark$ Durchsuchen                                         |   |  |  |  |  |
|   |                                                                                                    | Beispiel: \\Server\Freigabe                                                                                 |   |  |  |  |  |
|   |                                                                                                    | ✓ Verbindung bei Anmeldung wiederherstellen                                                                 |   |  |  |  |  |
|   |                                                                                                    | Verbindung mit anderen Anmeldeinformationen herstellen                                                      |   |  |  |  |  |
|   |                                                                                                    | <u>Verbindung mit einer Website herstellen, auf der Sie Dokumente und Bilder speichern</u><br><u>können</u> |   |  |  |  |  |
|   |                                                                                                    |                                                                                                    |   |  |  |  |  |
|   |                                                                                                    |                                                                                                    |   |  |  |  |  |
|   |                                                                                                    |                                                                                                    |   |  |  |  |  |
|   |                                                                                                    | Fertig stellen Abbrechen                                                                                    |   |  |  |  |  |

Hier geben Sie bitte die WebDAV-Adresse (siehe oben) unseres Servers ein und klicken auf "Fertig stellen". Als nächsten werden Sie aufgefordert, ihre Zugangsdaten (siehe oben) einzugeben und mit einem Klick auf "OK" zu bestätigen:

| Windows-Sicherheit ×                  |           |  |  |  |  |  |
|---------------------------------------|-----------|--|--|--|--|--|
| Connect to login.bbs-stadthagen.de    |           |  |  |  |  |  |
| Connecting to login.bbs-stadthagen.de |           |  |  |  |  |  |
| bbssth\lehrerte                       |           |  |  |  |  |  |
| •••••                                 |           |  |  |  |  |  |
| Anmeldedaten speichern                |           |  |  |  |  |  |
| Weitere Optionen                      |           |  |  |  |  |  |
| ОК                                    | Abbrechen |  |  |  |  |  |
|                                       |           |  |  |  |  |  |

Nun ist das Laufwerk verbunden und steht im Windows Explorer zur Verfügung:

| 🛖   🛃 📙 🖛                                                                              |         | Laufwerktools | HomeAccess (\\login.bbs-stadthagen.d | e@SSL\DavWWWRo | ot) (X:) — |   | ×    |
|----------------------------------------------------------------------------------------|---------|---------------|--------------------------------------|----------------|------------|---|------|
| Datei Start Freigeben /                                                                | Ansicht | Verwalten     |                                      |                |            |   | ~ ?  |
| ← → ✓ ↑ = > Dieser PC > HomeAccess (\\login.bbs-stadthagen.de@SSL\DavWWWRoot) (X:) ✓ ♂ |         |               |                                      |                |            |   | . ,o |
|                                                                                        | Name    | 2             | Änderungsdatu                        | т Тур          | Größe      |   | ^    |
| 🖈 Schnellzugriff                                                                       | A       | NGESTELLTER   | 01.08.2018 12:36                     | Dateiordner    |            |   |      |
| 🗦 Dropbox                                                                              | В       | DA-2016A      | 23.10.2017 14:59                     | Dateiordner    |            |   |      |
| Construction                                                                           | В       | DA-2017A      | 23.10.2017 15:01                     | Dateiordner    |            |   |      |
| oneDrive                                                                               | В       | EKB1A         | 08.08.2018 22:53                     | Dateiordner    |            |   |      |
| 💻 Dieser PC                                                                            | В       | EKM1A         | 19.09.2018 12:09                     | Dateiordner    |            |   |      |
| 🗊 3D-Objekte                                                                           | B       | EKN1A         | 08.08.2018 23:31                     | Dateiordner    |            |   |      |
| 📰 Bilder                                                                               | B       | EKY1A         | 24.08.2018 10:23                     | Dateiordner    |            |   |      |
| Desktop                                                                                | В       | EKY1B         | 29.08.2018 13:48                     | B Dateiordner  |            |   |      |
| Dokumente                                                                              | B       | ermudadreieck | 08.06.2018 12:25                     | Dateiordner    |            |   |      |
| Developeds                                                                             | В       | FB01A         | 08.08.2018 23:31                     | Dateiordner    |            |   |      |
|                                                                                        | В       | FES1A         | 27.08.2018 08:55                     | Dateiordner    |            |   |      |
| J Musik                                                                                | B       | FM01A         | 23.08.2018 12:09                     | Dateiordner    |            |   |      |
| Videos                                                                                 | В       | FNG1A         | 08.08.2018 22:58                     | B Dateiordner  |            |   |      |
| 🏪 Lokaler Datenträger (C:)                                                             | В       | FRF1A         | 06.09.2018 12:33                     | Dateiordner    |            |   |      |
| 👝 Lokaler Datenträger (D:)                                                             | В       | FWB1A         | 20.08.2018 10:05                     | Dateiordner    |            |   |      |
| 🛫 HomeAccess (\\login.bbs-sta                                                          | В       | FWE1A         | 13.09.2018 10:10                     | ) Dateiordner  |            |   |      |
|                                                                                        | В       | FWH1A         | 19.09.2018 08:16                     | Dateiordner    |            |   |      |
| Netzwerk                                                                               | В       | FWI1A         | 20.08.2018 10:03                     | Dateiordner    |            |   |      |
|                                                                                        | В       | FYH1A         | 22.08.2018 20:18                     | B Dateiordner  |            |   |      |
|                                                                                        | В       | FYR1A         | 08.08.2018 23:02                     | Dateiordner    |            |   |      |
|                                                                                        | B       | GN-2016A      | 08.08.2018 23:51                     | Dateiordner    |            |   |      |
|                                                                                        | B       | GN-2017A      | 08.08.2018 23:47                     | Dateiordner    |            |   |      |
|                                                                                        | B       | GN-2018A      | 13.08.2018 12:04                     | Dateiordner    |            | _ | ~    |
| 119 Elemente                                                                           |         |               |                                      |                |            |   | ==   |

Damit ist die Einrichtung für Windows abgeschlossen und Sie können nun über den Windows-Explorer auf Ihre Schuldaten zugreifen.

Hinweis: Nach einem Neustart müssen die Zugangsdaten erneut eingeben werden. Der Benutzername wird in der Regel übernommen, jedoch verhindern Sicherheitsvorkehrungen in Windows das Speichern von Kennwörtern für Internetverbindungen.

## Einrichtung unter iOS:

App-Download:

https://itunes.apple.com/de/app/webdav-navigator/id382551345?mt=8

Nachdem die App gestartet ist, finden Sie in der oberen rechten Ecke ein "+"-Symbol. Hierüber lässt sich eine neue Verbindung anlegen (Bild links). Hier geben Sie die bekannten Zugangsdaten (siehe oben) ein und bestätigen die Einrichtung über die Schaltfläche "Sichern".

| 13:29                               | 🗢 🗩             | 13:30 .ul 🗢 🗩                                       |
|-------------------------------------|-----------------|-----------------------------------------------------|
| Abbrechen Server bearbeite          | en Sichern      | <b>X</b> Zurück Einstellungen                       |
| Name                                | BBS Stadthagen  | Bilder                                              |
| Server-Adresse https://login.bbs-st | adthagen.de/Ho  | Thumbnails für kleinere Bilder keiner >             |
| Benutzername                        | bbssth\lehrerte | Anzeigen von Bildern als Diashow                    |
| Passwort                            | •••••           | Sicherheit                                          |
|                                     |                 | Vertrauen alle SSL-Zertifikate                      |
|                                     |                 | Verbindung beim Schliessen trennen                  |
|                                     |                 | Session Authentifizierung                           |
|                                     |                 | Anzahl Versuche für Authentifizierung 3 >           |
|                                     |                 | Allgemein                                           |
|                                     |                 | Versteckte Dateien anzeigen                         |
|                                     |                 | Datums-Format MM/dd/yyyy HH:mm >                    |
|                                     |                 | Netzwerk-Timeout 30s >                              |
|                                     |                 | Verwenden Schaltfläche Zurück zur vorherigen Ordner |
| Q                                   | _               | Viewers                                             |

Über das Zahnrad-Symbol in der linken unteren Ecke der Startseite öffnen Sie die Einstellungen. Hier passen Sie bitte alle Einstellungen entsprechend an (siehe Bild rechts). Die restlichen Punkte können wie vordefiniert übernommen werden.

Damit ist die Einrichtung für iOS abgeschlossen und Sie können nun über die App auf Ihre Schuldaten zugreifen.

## **Einrichtung unter Android:**

App-Download:

https://play.google.com/store/apps/details?id=com.schimera.webdavnavlite&hl=de

Nachdem die App gestartet ist, finden Sie in der oberen rechten Ecke ein "+"-Symbol. Hierüber lässt sich eine neue Verbindung anlegen (Bild links). Hier geben Sie die bekannten Zugangsdaten (siehe oben) ein und bestätigen die Einrichtung über das Disketten-Symbol.

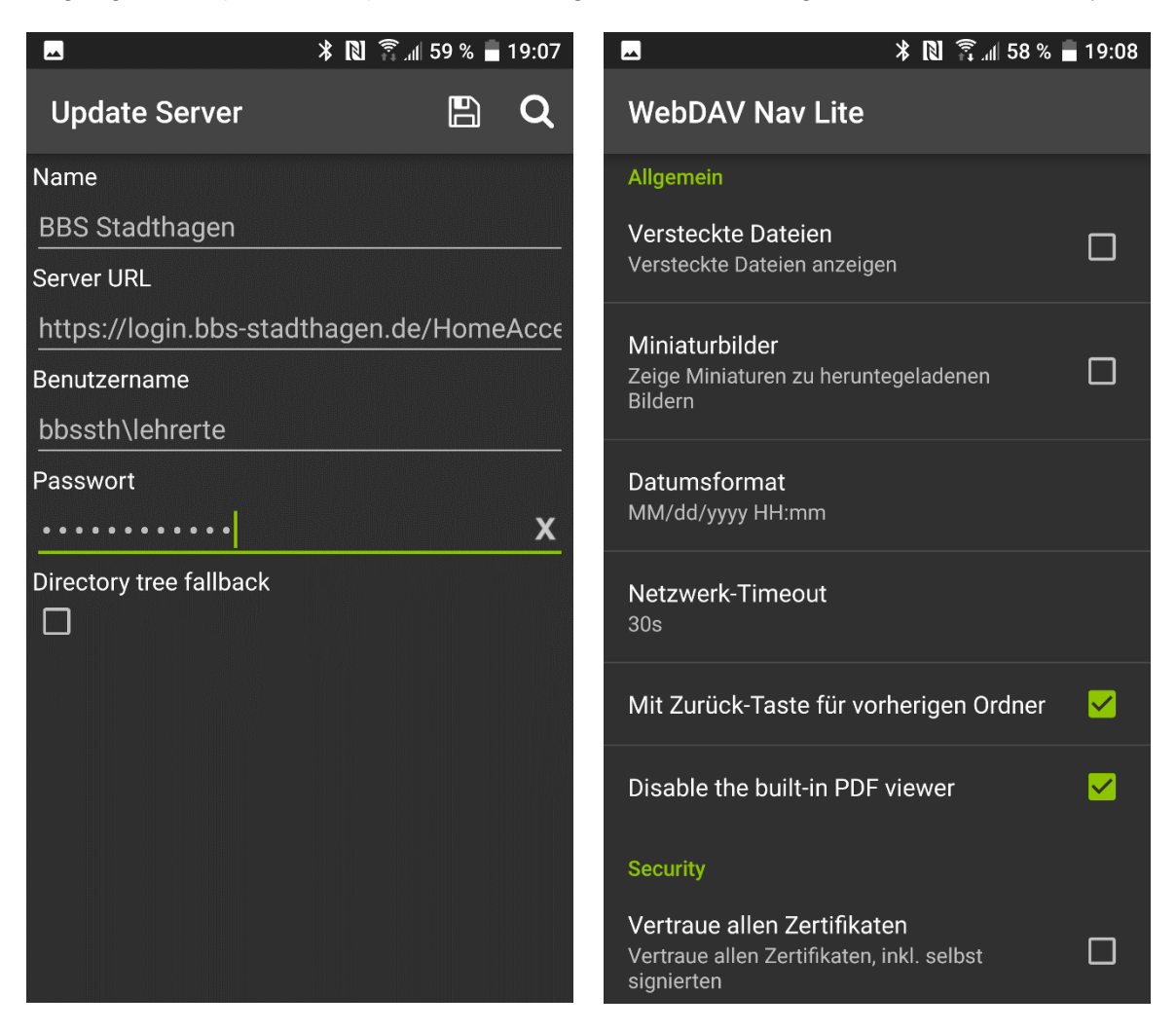

Über das Zahnrad-Symbol in der oberen rechten Ecke der Startseite öffnen Sie die Einstellungen. Hier passen Sie bitte alle Einstellungen entsprechend an (siehe Bild rechts). Die restlichen Punkte können wie vordefiniert übernommen werden.

Damit ist die Einrichtung für Android abgeschlossen und Sie können nun über die App auf Ihre Schuldaten zugreifen.